## Impressão de guias de pagamento previdenciários

## Acesse o site:

http://www8.receita.fazenda.gov.br/SimplesNacional/Aplicacoes/ATSPO/pgmei.app/Identificacao

Após acessar o site, digite o CNPJ conforme a imagem abaixo:

| S PGMEI - Programa Gerador de D 🗙 🕂                                   |                                                                | - 0 ×                                                                    |
|-----------------------------------------------------------------------|----------------------------------------------------------------|--------------------------------------------------------------------------|
| ← → C ▲ Não seguro   www8.receita.fazenda.g           S         PGMEI | ov.br/SimplesNacional/Aplicacoes/ATSPO/pgmei.app/Identificacao | ☆) 🖲 ::<br>»                                                             |
| Programa Gerador de DAS do Microempred                                | endedor Individual Informe o número completo do CNPJ           |                                                                          |
|                                                                       | CNPJ completo:                                                 |                                                                          |
|                                                                       |                                                                |                                                                          |
|                                                                       |                                                                | Preside - Pres                                                           |
| Versão: 3.4.1                                                         |                                                                |                                                                          |
| 🗄 🔘 Digite aqui para pesquisar                                        | i 🛱 🗢 🛤 🧿 🖾 📔                                                  | x <sup>R</sup> ヘ 달 <sup>4</sup> )) POR 09:10<br>PTB2 26/03/2021 <b>망</b> |

Após digitar o CNPJ, uma tela com o CNPJ e o seu nome aparecerá. Clique em **Emitir guia de pagamento** conforme a imagem abaixo:

| ⇒ G _     | A Não seguro   www8.receita.fazenda.gov.br/SimplesNacional/Aplicacoes/ATSPO/pgmei.app/Home/Inicio                                   | <b>☆</b> (                         |
|-----------|----------------------------------------------------------------------------------------------------|------------------------------------|
| S PGM     |                                                                                                    |                                    |
| rograma G | Gerador de DAS do Microempreendedor Individual                                                                                      |                                    |
| f Inicio  | C Emitir Guia de Pagamento (DAS)                                                                                                    | 🕒 Ajuda 🕞 S                        |
| NPJ:      | Nome:                                                                                                    |                                    |
|           | A contagem da carência (quantidade de contribuições necessárias para ter direito aos benefícios previdenciários) inicia-se a partir | do PRIMEIRO PAGAMENTO EM DIA.      |
|           | O MEI, mesmo sem faturamento, deve pagar mensalmente o DAS (Guia de pagamento).                                                     |                                    |
|           | Caso o DAS não tenha sido pago até a data de vencimento, o MEI deve emitir e pagar o novo DAS (Guia de Pagamento) com               | acréscimos legais (multa e juros). |
|           | Caso tenha dúvidas sobre o PGMEI, clique em "Ajuda".                                                                                |                                    |

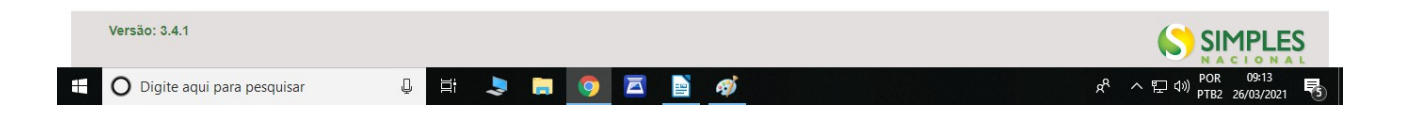

Na tela seguinte, selecione o ano respectivo das suas guias de pagamento. Caso Você tenha guias atrasadas de anos anteriores, é só selecionar o ano desejado.

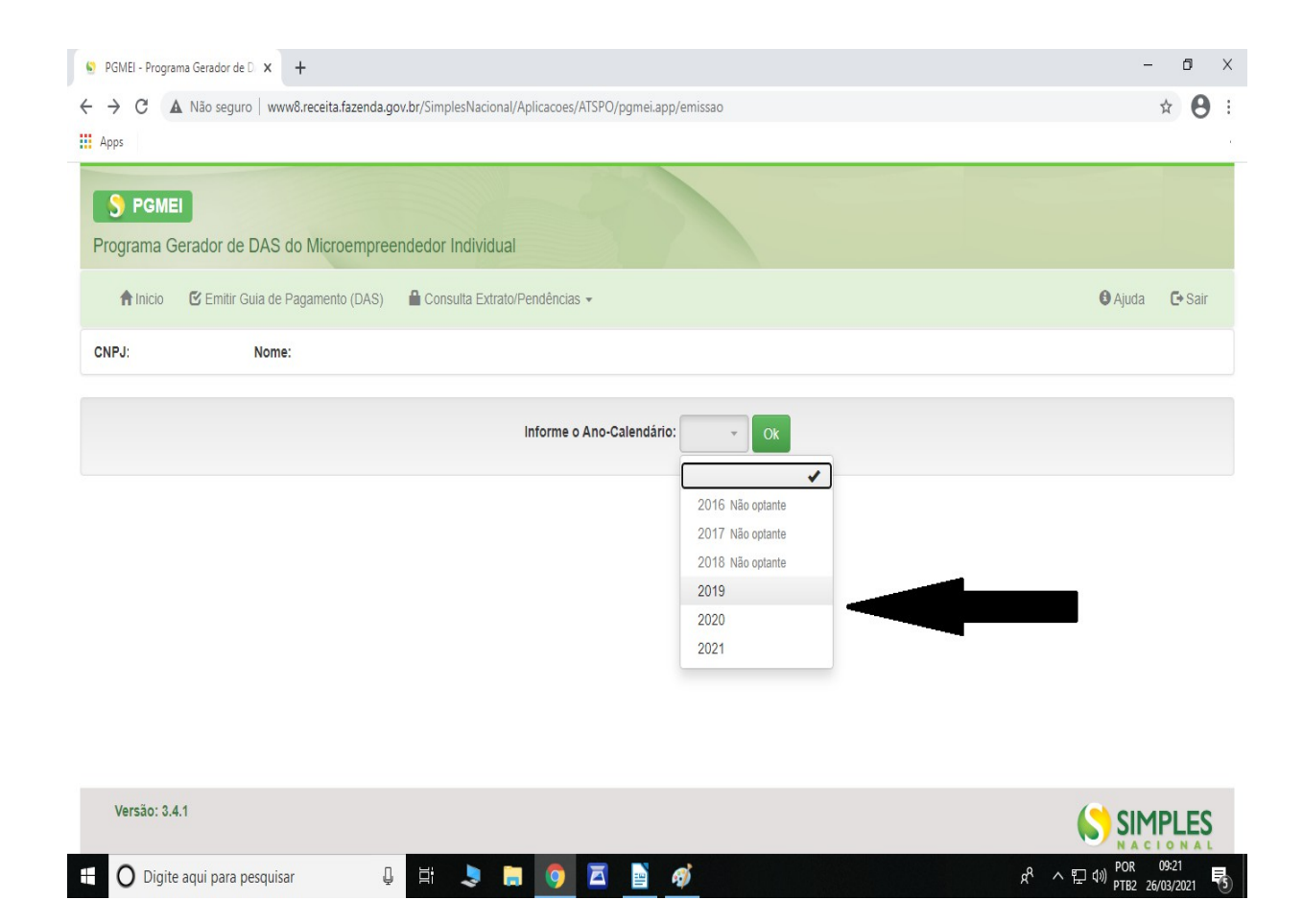

Na tela seguinte, selecione quais boletos Você quer pagar (<u>clicando no quadradinho</u>). Observe que o próprio sistema já adiciona a multa e os juros. Caso seja boletos atrasados, Você pode alterar a data de pagamento conforme a imagem. Após selecionar as suas guias, clique em <u>Apurar/Gerar</u> <u>DAS</u>

|      |                            |          | Inf            | orme o Ano-C | alendário: | 2019 -   | Ok        |                    |                     |    |
|------|----------------------------|----------|----------------|--------------|------------|----------|-----------|--------------------|---------------------|----|
| Sele | cione o(s) período(s) de a | puração: |                |              |            |          | _         |                    |                     |    |
| 00.0 |                            | puração. |                |              |            |          | Resumo do | DAS a ser gerado   |                     | 1  |
|      | Período de Apuração        | Apurado  | Benefício INSS | Principal    | Multa      | Juros    | Total     | Data de Vencimento | Data de Acolhimento | 11 |
|      | Janeiro/2019               | Não      |                | -            | -          | -        | -         | -                  | -                   | 1  |
|      | Fevereiro/2019             | Não      |                | -            | -          | -        | -         | -                  | -                   |    |
|      | Março/2019                 | Não      |                | -            | -          |          | -         | -                  | -                   |    |
|      | Abril/2019                 | Sim      |                | -            | -          | -        | -         | -                  | -                   |    |
|      | Maio/2019                  | Sim      |                | -            | -          | -        | -         | -                  | -                   | 1  |
|      | Junho/2019                 | Não      |                | R\$ 54,90    | R\$ 10,98  | R\$ 3,40 | R\$ 69,28 | 22/07/2019         | 31/03/2021          |    |
|      | Julho/2019                 | Não      |                | R\$ 54,90    | R\$ 10,98  | R\$ 3,12 | R\$ 69,00 | 20/08/2019         | 31/03/2021          |    |
|      | Agosto/2019                | Não      |                | R\$ 54,90    | R\$ 10,98  | R\$ 2,87 | R\$ 68,75 | 20/09/2019         | 31/03/2021          | 1  |
|      | Setembro/2019              | Não      |                | R\$ 54,90    | R\$ 10,98  | R\$ 2,61 | R\$ 68,49 | 21/10/2019         | 31/03/2021          |    |
|      | Outubro/2019               | Não      |                | R\$ 54,90    | R\$ 10,98  | R\$ 2,40 | R\$ 68,28 | 20/11/2019         | 31/03/2021          |    |
|      | Novembro/2019              | Não      |                | R\$ 54,90    | R\$ 10,98  | R\$ 2,20 | R\$ 68,08 | 20/12/2019         | 31/03/2021          |    |
|      | Dezembro/2019              | Não      |                | R\$ 54,90    | R\$ 10,98  | R\$ 1,99 | R\$ 67,87 | 20/01/2020         | 31/03/2021          |    |

Verifique se as guias estão corretas, então clique em Imprimir/Visualizar PDF, confira novamente e então é só pagar.

| -                                                                                                  |                                                                                                    |                                                                                                    |                             |                                  |       | _           |
|----------------------------------------------------------------------------------------------------|----------------------------------------------------------------------------------------------------|----------------------------------------------------------------------------------------------------|-----------------------------|----------------------------------|-------|-------------|
| > C                                                                                                | Não seguro   www8.receita.fazenda.go                                                                                                    | ov.br/SimplesNacional/Aplicacoes/ATSPO/                                                                                                    | /pgmei.app/emissao          |                                  |       | ☆           |
| Apps                                                                                               |                                                                                                    |                                                                                                    |                             |                                  |       |             |
|                                                                                                    |                                                                                                    | Informe o Ano-Ca                                                                                                    | alendário: 2019 - Ok        |                                  |       |             |
| Sele                                                                                               | cione o(s) período(s) de apuração:                                                                                                    |                                                                                                    |                             |                                  |       | ٦           |
| PGMEI - Progra                                                                                     | ama Gerador de D 🗙 🕂                                                                                                    |                                                                                                    |                             |                                  |       | - 6         |
|                                                                                                    |                                                                                                    |                                                                                                    |                             |                                  |       |             |
| > C                                                                                                | A Não seguro   www8.receita.fazenda.go                                                                                                    | ov.br/SimplesNacional/Aplicacoes/ATSPO/                                                                                                    | /pgmei.app/emissao/gerarDas |                                  |       | ☆           |
| → C A PPPS PGME rograma G                                                                          | Não seguro   www8.receita.fazenda.go      Serador de DAS do Microempree                                                                              | ov.br/SimplesNacional/Aplicacoes/ATSPO,<br>Indedor Individual                                                                              | /pgmei.app/emissao/gerarDas |                                  |       | \$          |
| <ul> <li>C</li> <li>PGME</li> <li>rograma G</li> <li>Inicio</li> </ul>                             | Não seguro   www8.receita.fazenda.go      Serador de DAS do Microempree      Emitir Guia de Pagamento (DAS)                                          | ov.br/SimplesNacional/Aplicacoes/ATSPO,<br>endedor Individual<br>Consulta Extrato/Pendências -                                             | /pgmei.app/emissao/gerarDas |                                  | Ajuda | ☆<br>C• Sai |
| <ul> <li>C</li> <li>PGME</li> <li>PGME</li> <li>rograma G</li> <li>Inicio</li> <li>NPJ:</li> </ul> | A Não seguro   www8.receita.fazenda.go Cerador de DAS do Microempree CE Emitir Guia de Pagamento (DAS) Nome:                                         | ov.br/SimplesNacional/Aplicacoes/ATSPO,<br>endedor Individual<br>Consulta Extrato/Pendências -                                             | /pgmei.app/emissao/gerarDas |                                  | Ajuda | ☆<br>C• Sai |
| → C A pps PGME rograma G ↑ Inicio NPJ:                                                             | Não seguro   www8.receita.fazenda.go      Serador de DAS do Microempree      E Emitir Guia de Pagamento (DAS)      Nome:  DAS gerados:               | ov.br/SimplesNacional/Aplicacoes/ATSPO,<br>endedor Individual<br>Consulta Extrato/Pendências -                                             | /pgmei.app/emissao/gerarDas |                                  | Ajuda | ☆<br>C• Sai |
| C A Apps     PGME     rograma G     finicio NPJ:                                                   | A Não seguro   www8.receita.fazenda.ge C C Emitir Guia de Pagamento (DAS) Nome: DAS gerados: Período de Apuração                                     | ov.br/SimplesNacional/Aplicacoes/ATSPO,<br>endedor Individual<br>Consulta Extrato/Pendéncias ~<br>Número da Apuração                       | /pgmei.app/emissao/gerarDas | Data de Vencimento               | Ajuda | ☆<br>C• Sai |
| → C A<br>Apps S PGME<br>rograma G<br>↑ Inicio NPJ:                                                 | A Não seguro   www8.receita.fazenda.gr Berador de DAS do Microempree C Emitir Guia de Pagamento (DAS) Nome: DAS gerados: Período de Apuração 07/2019 | ov.br/SimplesNacional/Aplicacoes/ATSPO,<br>endedor Individual<br>Consulta Extrato/Pendéncias ~<br>Número da Apuração<br>333549512019070001 | /pgmei.app/emissao/gerarDas | Data de Vencimento<br>20/08/2019 | Ajuda | ☆<br>C• Sai |